## Istruzioni per utilizzare il servizio "Tabulati On-line" di questo sito.

Esse si rendono necessarie a causa delle forti restrizioni nella navigazione create dal *Service Pack 2* di Windows XP.

Infatti, nelle versioni precedenti di Windows, era sufficiente accettare – su domanda – una pagina sconosciuta al browser. Dal *Service Pack 2* in poi, invece, la casa di Redmond, Seattle, pretende che l'Utente, prima di accingersi a navigare in Internet, debba dichiarare quali sono i siti sicuri in cui è possibile entrare. In mancanza di tale dichiarazione il vostro sistema operativo vi butterà semplicemente fuori, senza spiegazioni, appena cercherete di entrare in un sito non dichiarato. A tal fine entrate in Strumenti - Opzioni (di Internet Explorer, vedi figura sotto) e cliccate su Protezione, selezionate Siti Attendibili e cliccate su Siti.

| Opzioni Internet 🔹 💽 🔀                                                                                                    |
|----------------------------------------------------------------------------------------------------|
| Generale Protezione Privacy Contenuto Connessioni Programmi Avanzate                                                                                                    |
| Selezionare un'area di contenuto Web per specificare le relative impostazioni di<br>protezione.                                                                                                    |
| 8 😔 🖉 🖕 📗                                                                                                    |
| Internet Intranet locale Siti attendibili Siti con<br>restrizioni                                                                                                    |
| Siti attendibili                                                                                                    |
| L'area contiene siti Web considerati nonpericolosi     per il computer o per i dati contenuti nel computer.                                                                                            |
| CLivello di protezione per l'area                                                                                                    |
| Personalizzata<br>Impostazioni personalizzate.<br>- Per modificare le impostazioni, scegliere Personalizza livello.<br>- Per utilizzare le impostazioni consigliate, scegliere Livello<br>predefinito. |
| Livello personalizzato Livello predefinito                                                                                                    |
| OK Annulla Applica                                                                                                    |

A questo punto inserite, uno per uno, i tre indirizzi che vedete sotto (dopo aver tolto la spunta come indicato dalla freccia nella figura).

| Siti attendibili 🛛 ? 🔀                                                                                                    |
|----------------------------------------------------------------------------------------------------|
| È possibile aggiungere e rimuovere siti Web da questa area.     Tutti i siti Web compresi nell'area utilizzeranno le relative     impostazioni di protezione. |
| Aggiungi il sito Web all'area:                                                                                                    |
| Aggiungi                                                                                                    |
| Siti Web:                                                                                                    |
| http://www.cirodiscepolo.it<br>http://cirodiscepolo.homeip.net<br>https://www.paypal.com                                                                      |
| Richiedi verifica server (https:) per tutti i siti dell'area                                                                                                  |
| OK Annulla                                                                                                    |

A questo punto chiudete Internet Explorer e riapritelo alla pagina che vi appare sotto Accertatevi, però, che in basso a destra a tale pagina vi sia la spunta verde e non rossa come indicato nella figura

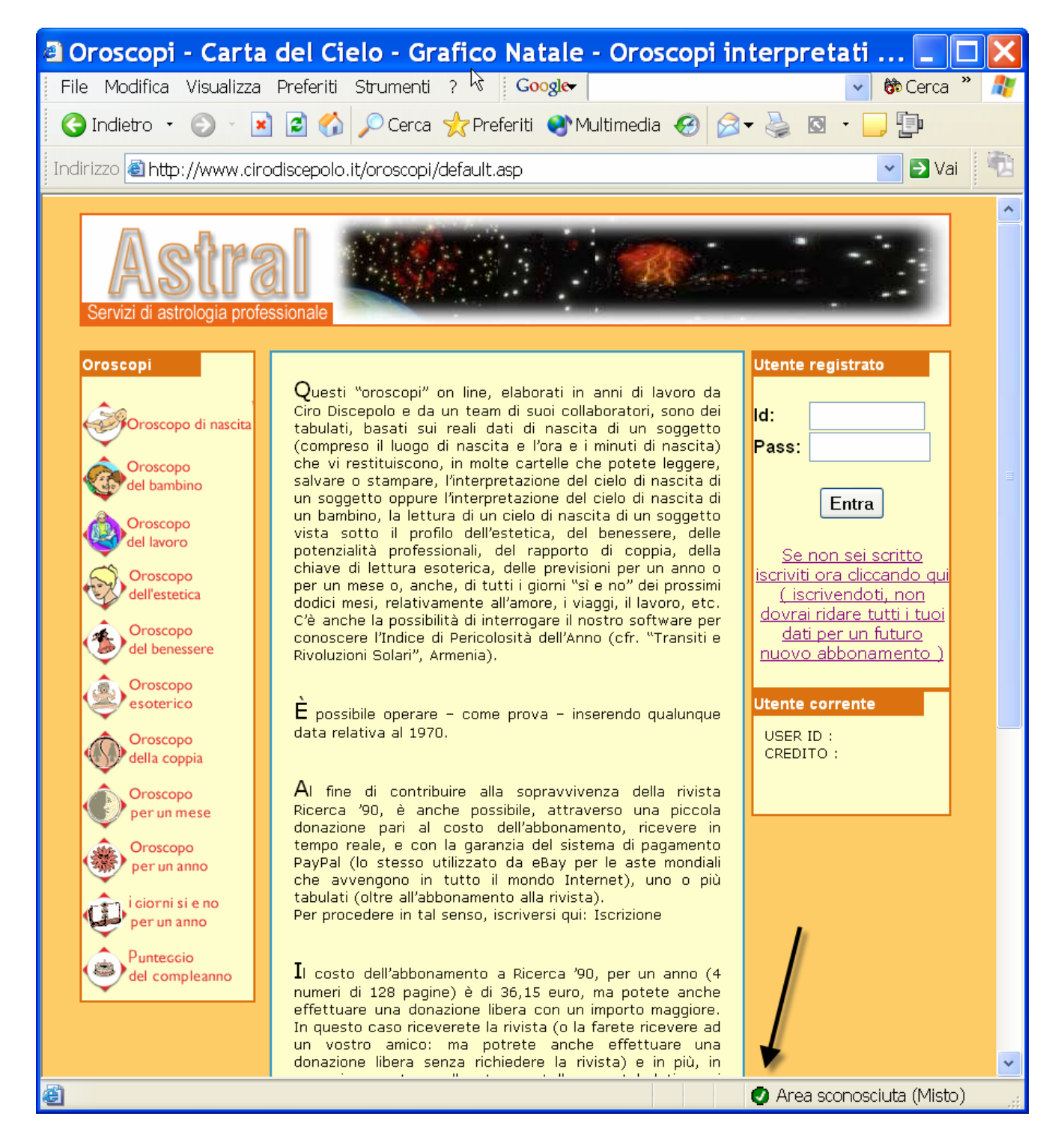

Inserite il vostro ID e la password\* (se non li avete ancora cliccate sotto il tasto Entra) e proseguite.

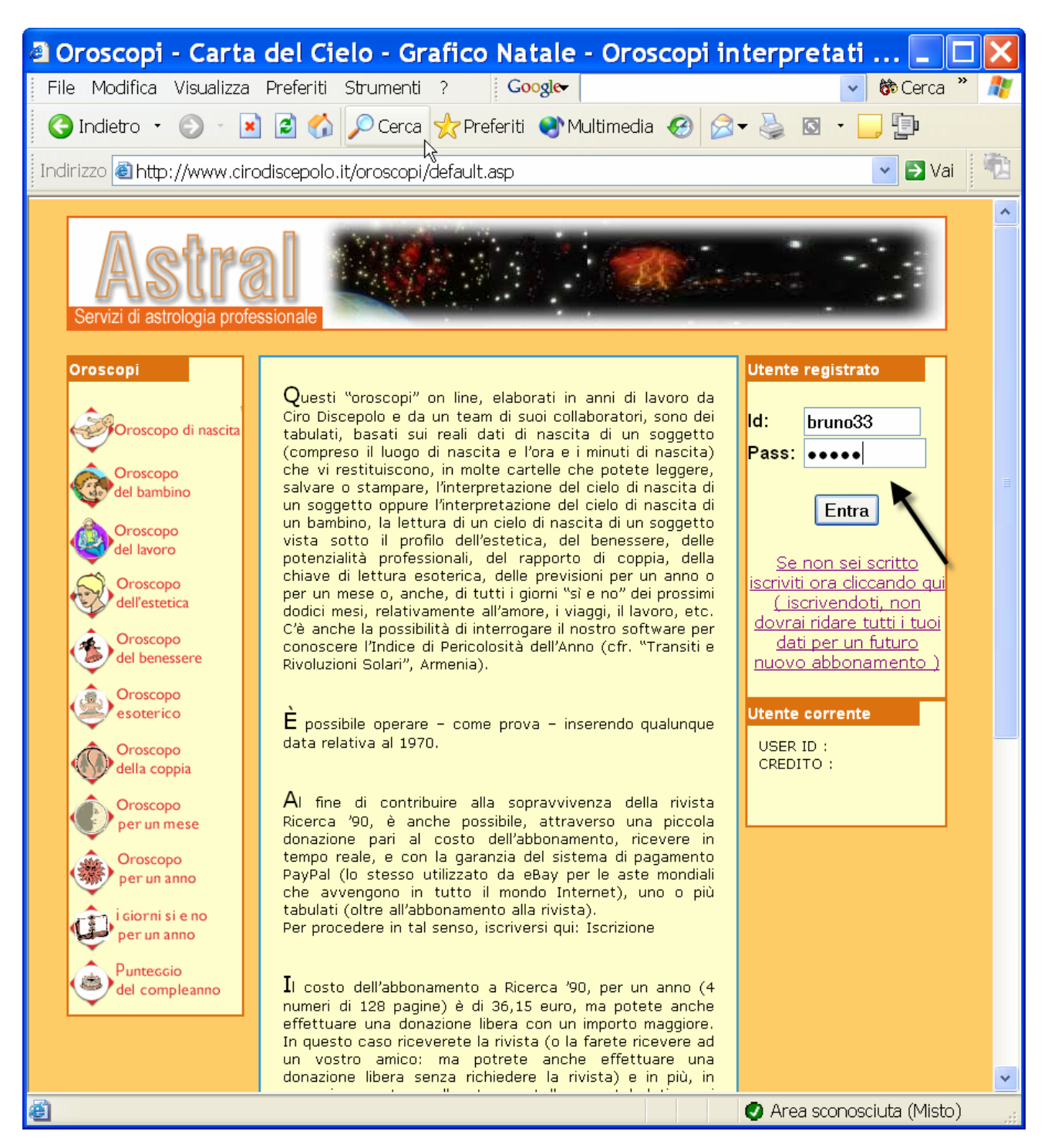

\*ATTENZIONE: vi consigliamo di usare ID e PASSWORD di soli 6 caratteri alfanumerici e senza spazi.

Adesso cliccate su "Nuova transazione e incrementa il tuo credito" (come in figura).

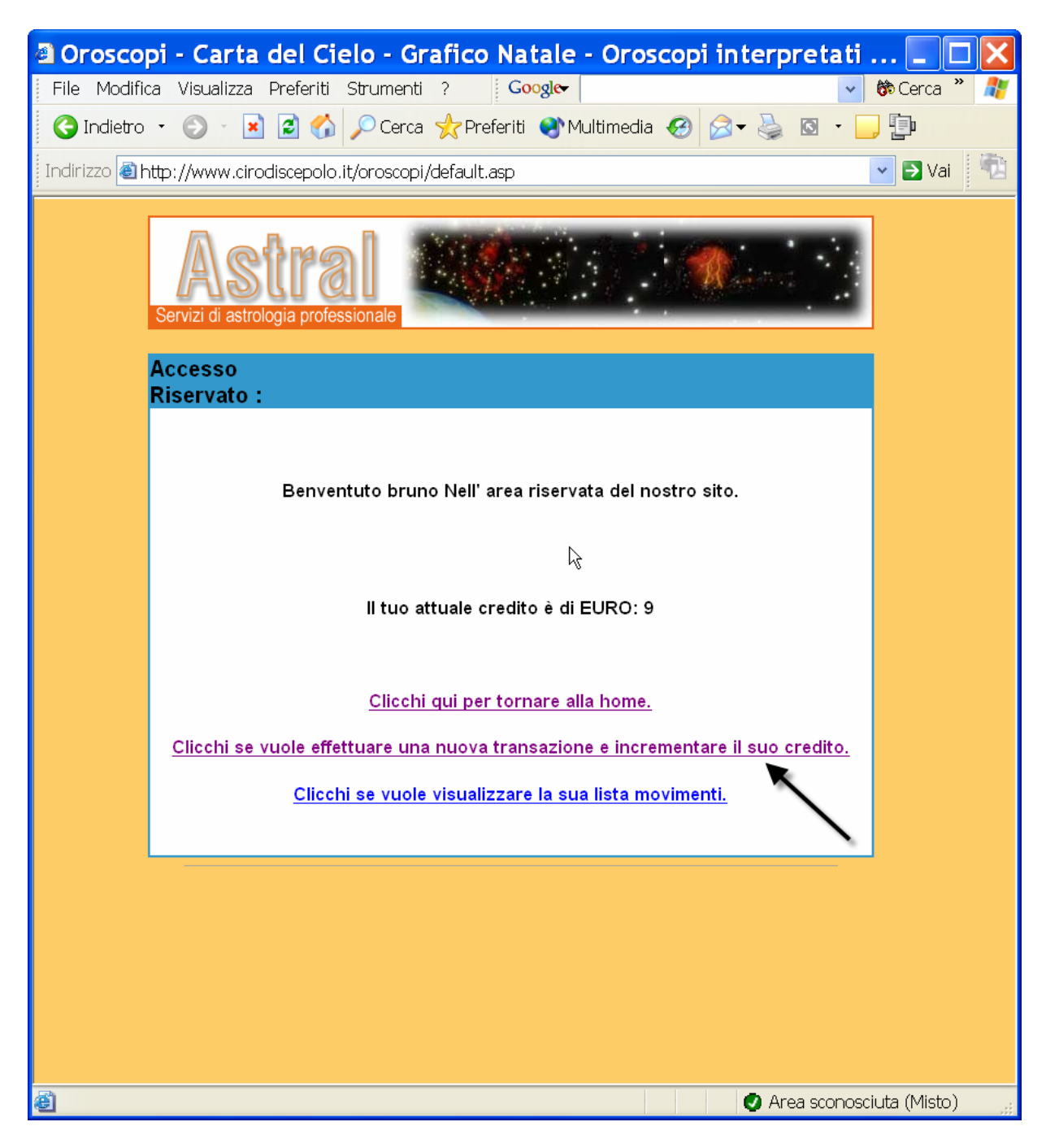

Proseguite cliccando il tasto "Make a donation".

| Oroscopi - Carta del Cielo                              | - Grafico Natale - Oroscor                                 | oi interpretati 🔳 🗖 🔀                                                                                                    |
|---------------------------------------------------------|------------------------------------------------------------|----------------------------------------------------------------------------------------------------|
| File Modifica Visualizza Preferiti Strur                | nenti ? Google-                                            | 🗸 😚 Cerca 🎽 🧗                                                                                                    |
| 😋 Indietro 🝷 🕥 🚪 📓 🏠 🔎 (                                | Cerca 🛧 Preferiti 왕 Multimedia 🧭                           | 🖉 - 🎽 🖸 🔹 🔁                                                                                                    |
| Indirizzo<br>Indirizzo ahttp://www.cirodiscepolo.it/oro | scopi/default.asp                                          | 🔽 🔁 Vai 🛛 🔁                                                                                                    |
|                                                         |                                                            |                                                                                                    |
| Astral<br>Servizi di astrologia professiona             | le                                                         | ()<br>And and a state of the state of the state |
| Dati<br>personali :                                     |                                                            |                                                                                                    |
| Inserire i dati                                         | personali per confermare la trar                           | nsazione                                                                                                    |
| ATTENZIONE! USARE<br>SERVIZIO DEI TAB                   | LDUE ID E DUE PASSWORD DIF.<br>ULATI E PER LA REGISTRAZION | FERENTI PER IL<br>JE A PAYPAL                                                                                                    |
| ATTENZIONE: PRIMA<br>BROW                               | DI PROCEDERE ASSICURARSI C<br>'SER SIANO ATTIVATI I COOKIE | HE NEL VOSTRO                                                                                                    |
| NEL CASO IL BROWSEI<br>ATTENDETE POCH                   | ¢ VI SEGNALI UN ERRORE NELL<br>I MINUTI L'EMAIL DI CONFERM | A TRANSAZIONE.<br>A DI PAYPAL                                                                                                    |
| Soggetto                                                | bruno                                                      |                                                                                                    |
| Indirizzo                                               | brdd                                                       |                                                                                                    |
| Città e CAP                                             | dd - dd                                                    |                                                                                                    |
| Provincia                                               | Napoli                                                     |                                                                                                    |
| Nazione                                                 | ITALY                                                      |                                                                                                    |
| Codice Fisc                                             | ale kkk                                                    |                                                                                                    |
| Prefisso e T                                            | elefono kkk                                                |                                                                                                    |
| Prefisso e C                                            | Cellulare kkk                                              |                                                                                                    |
| E-Mail                                                  | aaa@sddd                                                   |                                                                                                    |
| Credito offe                                            | rto: 9 Euro 💌                                              |                                                                                                    |
| (Make a Do                                              | nation                                                     |                                                                                                    |
| Dopo aver effettuato la c                               | lonazione invisre un email a <u>disc</u>                   | epol@tin.it e                                                                                                    |
| specificare l'indirizzo del                             | la persona o delle persone a cui s                         | si desidera venga 🗸 🗸 🗸                                                                                                    |
| Operazione completata                                   |                                                            | 🖉 Area sconosciuta (Misto) 💡                                                                                                    |

| Riempite la pagina come vi viene       | chiesto e proseguite | (se possedete già i | un vostro account P | <i>ayPal</i> |
|----------------------------------------|----------------------|---------------------|---------------------|--------------|
| in questo sito, utilizzate lo stesso). |                      |                     |                     |              |

| First Name:                                                                            |                                                                                                    |
|----------------------------------------------------------------------------------------|----------------------------------------------------------------------------------------------------|
|                                                                                        |                                                                                                    |
| Last Name:                                                                             |                                                                                                    |
| Payment Type                                                                           | Submit Payment Type                                                                                                    |
| Credit Card Number:                                                                    |                                                                                                    |
| Expiration Date:                                                                       | 01 • 2004 •                                                                                                    |
| Address 1:                                                                             |                                                                                                    |
| Address 2:                                                                             |                                                                                                    |
| (optional)                                                                             |                                                                                                    |
| City:                                                                                  |                                                                                                    |
| Province:                                                                              | ✓                                                                                                    |
| Postal Code:                                                                           |                                                                                                    |
| Country:                                                                               | Italy                                                                                                    |
| Country of Citizenship: Italy                                                          |                                                                                                    |
| Home Telephone:                                                                        |                                                                                                    |
|                                                                                        |                                                                                                    |
| E <b>mail</b> - PayPal will email you a receip<br>your PayPal account and view your pa | for this transaction. In the future, you can use your email address and password to log in to<br>yment information.           |
| Email Address:                                                                         | <b></b>                                                                                                    |
|                                                                                        |                                                                                                    |
| Password - Your password should be                                                     | 8 characters minimum and is case sensitive. <u>Please write it down</u>                                                       |
| Create PayPal password:                                                                |                                                                                                    |
| Confirm PayPal Password:                                                               |                                                                                                    |
| •                                                                                      |                                                                                                    |
| Security Measure - Enter the chara<br>account and the PayPal network. This             | ters as they are shown in the box below. This will further increase the security of your<br>is not your password. <u>Help</u> |
| 8 R9 SHH57                                                                             |                                                                                                    |
|                                                                                        |                                                                                                    |
| By clicking "Continue", I acknowledge                                                  | that I have read and agree to the PayPal (Europe) Ltd. <u>User Agreement</u> and <u>Privacy Policy</u> .                      |
| , also agree to PayPal (Europe) Ltd. p                                                 | rocessing and storing my information in the United States of America on computers operated                                    |

Controllate che i dati siano corretti e proseguite.

| Make Yo      | ur Payment Secure Transaction                                                                                                    |
|--------------|----------------------------------------------------------------------------------------------------|
| teview the p |                                                                                                    |
|              | payment details below and click Pay to complete your secure payment.                                                                                                    |
|              | Pay To:                                                                                                    |
| U            | ser Status: Non-U.S. Verified Premier Member (2)                                                                                                    |
| Pa           | rment For: Donazioni per Ricerca 90                                                                                                    |
|              | Quantity: 1                                                                                                    |
|              | Currency: Euros 😰                                                                                                    |
|              | Amount: €9.00 EUR                                                                                                    |
| Shipping 8   | Handling: €0.00 EUR                                                                                                    |
| Tot          | al Amount: €9.00 EUR                                                                                                    |
| c            | redit Card: \$12.16 USD from American Express XXXX-XXXXXX-<br>This credit card transaction will appear on your bill as ".<br><u>More Fundon Cotions</u><br>PayPal's Exchange Rate as of Jan. 7, 2005:<br>1 U.S. Dollar = 0.740220Euros |
| Shinning I   | nformation                                                                                                    |
|              | Viale Gramsci, 16. Napoli, Napoli, 8012 Y Add Address                                                                                                    |
| Ship to 1    | Nale Granisci, TV, Hapon, Hapon, VV 121 Active Actives                                                                                                    |
| No shippi    | ng address required                                                                                                    |
| No shippi    | ng address required                                                                                                    |
| No shippi    | ng address required Pay Cancel                                                                                                    |
| Ship to      | ng address required                                                                                                    |

A questo punto fermatevi e restate in attesa che la pagina cambi e vi rappresenti l'avvenuta transazione (vedi due figure successive). Dopodiché cliccate su *Home Page* e proseguite scegliendo il tabulato che vi interessa.

\_

| Payments by | Pal                                                                                                    |
|-------------|----------------------------------------------------------------------------------------------------|
|             | discepol@tin.it                                                                                                    |
|             |                                                                                                    |
| You         | Made A Payment                                                                                                    |
|             | Your payment for €9.00 EUR has been completed.                                                                                                    |
|             | If you are not redirected within 10 seconds <u>click here</u> .                                                                                                    |
| About       | t   Accounts   Fees   Privacy   Security Center   Contact Us   User Agreement   Developers   Jobs  <br>Referrals                                                                                                    |
| P           | PayPal, an eBay company<br>Copyright © 1999-2004 PayPal. All rights reserved.<br>ayPal (Europe) Ltd. is <u>regulated by the Financial Services Authority</u> in the United Kingdom as an<br>electronic money institution.<br>PayPal FSA Register Number: 226056. |
|             |                                                                                                    |
|             |                                                                                                    |
|             |                                                                                                    |
|             |                                                                                                    |
|             |                                                                                                    |
|             |                                                                                                    |
|             |                                                                                                    |

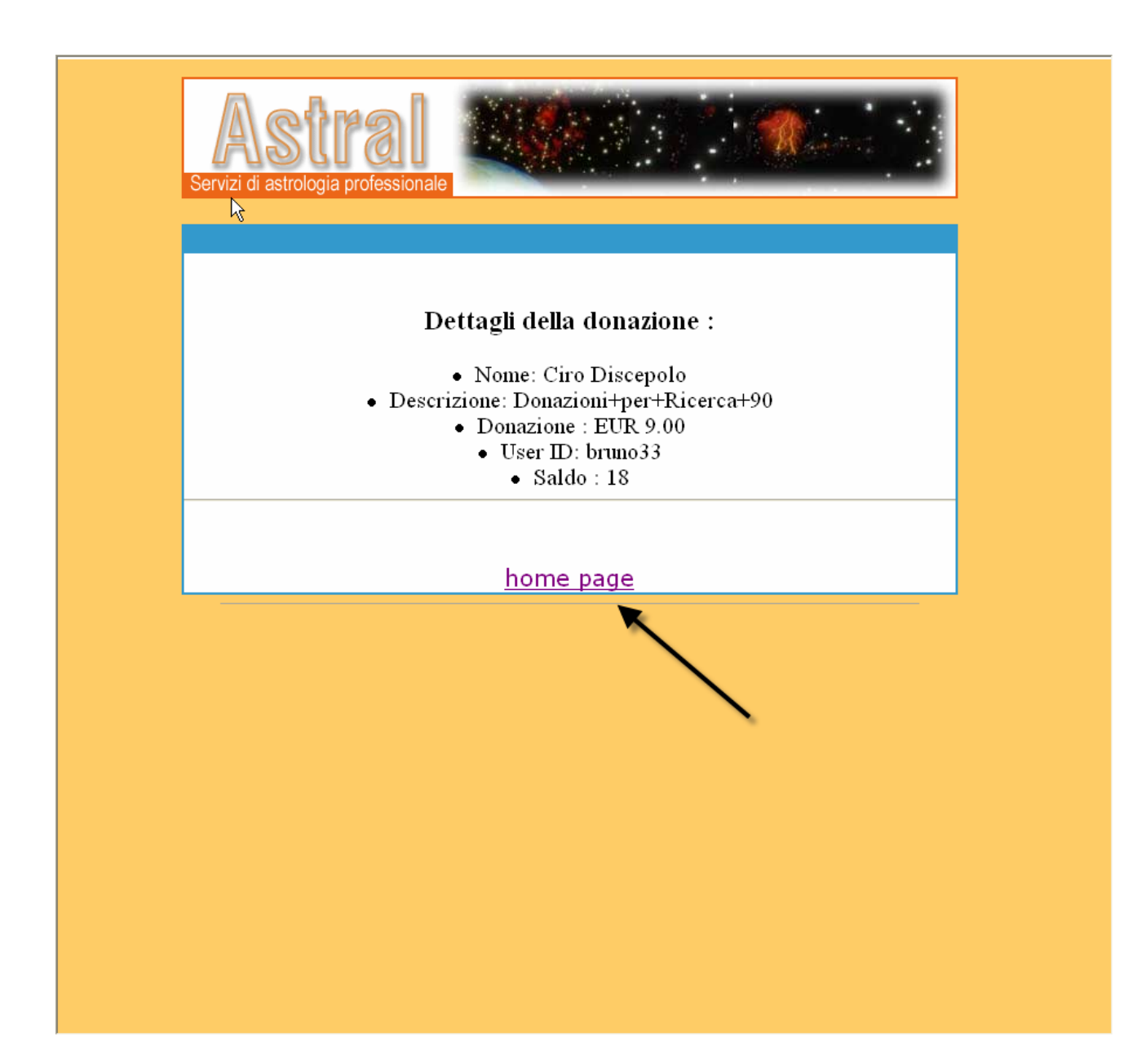